# MITSUBISHI Electric Corporation MELSEC Q Series

# **Computer Link Driver**

Supported version TOP Design Studio V1.0 or higher

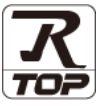

### CONTENTS

We want to thank our customers who use the Touch Operation Panel.

1. System configuration Page 2

Describes connectable devices and network configurations.

#### 2. External device selection Page 3

Select a TOP model and an external device.

### **3.** TOP communication setting Page 4

Describes how to set the TOP communication.

#### 4. External device setting Page 9

Describes how to set up communication for external devices.

#### 5. Cable table

Page 11

Page 13

Describe the cable specifications required for connection.

#### 6. Supported addresses

Refer to this section to check the data addresses which can communicate with an external device.

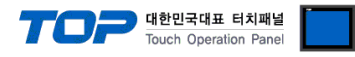

# 1. System configuration

The system configuration of TOP and "MITSUBISHI Electric Corporation - MELSEC Q Computer Link" is as follows.

| Series      | CPU      | Link I/F                                                                      | Communication<br>method | Communication<br>setting                                                      | Cable                 |
|-------------|----------|-------------------------------------------------------------------------------|-------------------------|-------------------------------------------------------------------------------|-----------------------|
| MELSEC Q    | All CPUs | QJ71C24<br>QJ71C24-R2<br>QJ71C24-R4<br>QJ71C24N<br>QJ71C24N-R2<br>QJ71C24N-R4 | RS-232C<br>RS-422/485   | <u>3. TOP</u><br><u>communication</u><br><u>setting</u><br>4. External device | <u>5. Cable table</u> |
| MELSEC iQ-R |          | RJ71C24<br>RJ71C24-R2                                                         | RS-232C                 | setting                                                                       |                       |
|             |          | RJ71C24-R4                                                                    | RS-422/485              |                                                                               |                       |

% In case of communication module QJ71C24, QJ71C24-R2, or QJ71C24-R4, pay attention to the following items.

(1) In case of using a communication card, set the sum of channel 1 and channel 2 communication speed to 115200[BPS] or less.

(2) It is not possible to use with Q  $\Box \Box UDE \Box$  CPU.

#### ■ Connectable configuration

1:1 connection

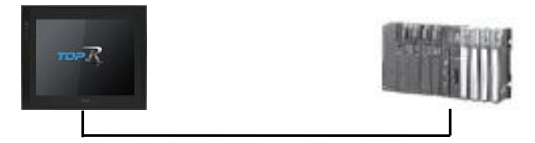

1:N connection

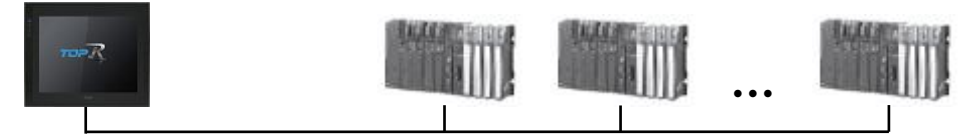

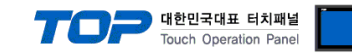

# 2. External device selection

■ Select a TOP model and a port, and then select an external device.

| PLC select [CO                                                                           | M1]                                                                                                    |              |                     |          |       |          |
|------------------------------------------------------------------------------------------|----------------------------------------------------------------------------------------------------|--------------|---------------------|----------|-------|----------|
| Filter : [All]                                                                           |                                                                                                    |              | $\sim$              | Search : |       | _        |
|                                                                                          |                                                                                                    |              |                     | ۲        | Model | ○ Vendor |
| Vendor<br>M2I Corporation                                                                | ,                                                                                                    | Model        |                     |          |       |          |
| MITSUBISHI Electric Corpo                                                                | oration                                                                                                    |              | MELSEC Q Series     |          |       |          |
| OMRON Industrial Automa                                                                  | ation                                                                                                    |              | MELSEC FX Series    |          |       |          |
| LS Industrial Systems                                                                    |                                                                                                    |              | MELSEC AnN/AnS Seri | es       |       |          |
|                                                                                          |                                                                                                    |              | MELSEC AnA/AnU Seri | es       |       |          |
|                                                                                          |                                                                                                    | 8            | MELSERVO J2 Series  |          |       |          |
| SIEMENS AG.                                                                              |                                                                                                    |              | MELSERVO J3 Series  |          |       |          |
| Rockwell Automation                                                                      |                                                                                                    |              | MELSERVO J4 Series  |          |       |          |
| GE Fanuc Automation                                                                      |                                                                                                    |              | MELSEC EVON-10/200  | M Seriec |       |          |
| PANASONIC Electric Work                                                                  | s                                                                                                    |              | MCLOEC FX2N-10/20G  | n Jeries |       |          |
| YASKAWA Electric Corpora                                                                 | ation                                                                                                    |              | MELSEC iQ-F Series  |          |       |          |
| YOKOGAWA Electric Corpo                                                                  | oration                                                                                                    |              |                     |          |       |          |
| Schneider Electric Industri                                                              | es                                                                                                    |              |                     |          |       |          |
| KDT Systems                                                                              |                                                                                                    |              |                     |          |       |          |
| RS Automation                                                                            |                                                                                                    | 4            |                     |          |       |          |
| PLC Setting[ MELSE<br>Alias Name :                                                       | C Q Series                                                                                                    | ;]           |                     |          |       |          |
| Interface :                                                                              | Computer Lin                                                                                                    | ık           | ~                   |          |       |          |
| Protocol :                                                                               | MC Protocol                                                                                                    | 3C (Format   | 1) ~                |          | Comm  | Manual   |
| String Save Mode : First LH HL Change                                                    |                                                                                                    |              |                     |          |       |          |
| Use Redundancy                                                                           |                                                                                                    |              |                     |          |       |          |
| Operate Condition : AND                                                                  | ) V                                                                                                    | 5            | (Second)            |          |       |          |
| Change Condition *                                                                       | Condition                                                                                                    | 5            | (Jecond)            |          | Edit  |          |
| Change Condition :                                                                       |                                                                                                    |              |                     |          |       |          |
| Change Condition :                                                                       | Sondidon                                                                                                    |              |                     |          |       |          |
| Change Condition : 1                                                                     | 200                                                                                                    | msec         |                     |          |       |          |
| Change Condition : T                                                                     | 300                                                                                                    | msec         |                     |          |       |          |
| Change Condition : 1                                                                     | 300 C                                                                                                    | msec         |                     |          |       |          |
| Change Condition : 1                                                                     | 300<br>5<br>0                                                                                                    | msec         |                     |          |       |          |
| Change Condition : III<br>Primary Option<br>Timeout<br>Send Wait<br>Retry<br>Station No  | 300<br>0<br>5<br>0<br>1<br>0<br>1<br>1<br>1<br>1<br>1<br>1<br>1<br>1<br>1<br>1                                                                                                    | msec<br>msec |                     |          |       |          |
| Change Condition : I T<br>Primary Option<br>Timeout<br>Send Wait<br>Retry<br>Station No  | 300 (*<br>5 (*<br>0 (*)                                                                                                    | msec<br>msec |                     |          |       |          |
| Change Condition : 11<br>Primary Option<br>Timeout<br>Send Wait<br>Retry<br>Station No   | 300 (*<br>0 (*<br>5 (*<br>0 (*                                                                                                    | n msec       |                     |          |       |          |
| Change Condition : II I<br>Primary Option<br>Timeout<br>Send Wait<br>Retry<br>Station No | 300 <b>3</b> 00 <b>3</b> 000 <b>3</b> 00 <b>3</b> 00 <b>3</b> 00 <b>3</b> 00 <b>3</b> 00 <b>3</b> 000 <b>3</b> 000 <b>3</b> 000 <b>3</b> 000 <b>3</b> 000 <b>3</b> 000 <b>3</b> 0000 <b>3</b> 0000000000 | n msec       |                     |          |       |          |
| Change Condition : II I<br>Primary Option<br>Timeout<br>Send Wait<br>Retry<br>Station No | 300 (*<br>0 (*<br>5 (*<br>0 (*                                                                                                    | n msec       |                     |          |       |          |

| Settings           |        |                                                                                                    | Contents                                                |                                                     |
|--------------------|--------|----------------------------------------------------------------------------------------------------|---------------------------------------------------------|-----------------------------------------------------|
| ТОР                | Model  | Check the display and process of TOP to select the touch model.                                                      |                                                         |                                                     |
| External device    | Vendor | Select the vendor of the external device to be connected to TOP.<br>Please select "MITSUBISHI Electric Corporation". |                                                         |                                                     |
|                    | PLC    | Select an external device to connect to TOP.                                                                         |                                                         |                                                     |
|                    |        | Model                                                                                                    | Interface                                               | Protocol                                            |
|                    |        | MELSEC Q Series                                                                                                    | Computer Link                                           | Set Users                                           |
| Supported Protocol |        |                                                                                                    |                                                         |                                                     |
|                    |        | MC Protocol 3C (Format 1)                                                                                            | MC Protocol 3C (Format 4)                               | MC Protocol 4C (Format 5)<br>(RS-485 not supported) |
|                    |        | Please check the system config<br>connect is a model whose syste                                                     | guration in Chapter 1 to see if<br>m can be configured. | the external device you want to                     |

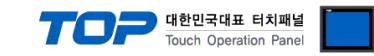

# 3. TOP communication setting

The communication can be set in TOP Design Studio or TOP system menu.

#### 3.1 Communication setting in TOP Design Studio

#### (1) Communication interface setting

- $\blacksquare [Project] \rightarrow [Property] \rightarrow [TOP Setting] \rightarrow [HMI Setup] \rightarrow [Use HMI Setup Check] \rightarrow [Edit] \rightarrow [Serial]$ 
  - Set the TOP communication interface in TOP Design Studio.

| Project Option                                                                                                    |                                  |                         |                              | ×        |
|----------------------------------------------------------------------------------------------------|----------------------------------|-------------------------|------------------------------|----------|
| Change HMI[H] E Add PLC [A]                                                                                                    | Change PLC[C] 🔀 Delete PLC[D]    |                         |                              |          |
| Date / Tin                                                                                                    | me Sync. Screen Option Unit C    | Convert                 |                              |          |
| SYS : RD1520X     Option Module Setting     Project O                                                                                                    | ption Screen Change HmiSetu      | p Global Lock & Touch P | roject Style Splash PLC Buff | er Sync. |
| - 🧊 FieldBus (0)<br>- 💓 RFID (0)                                                                                                    | HMI Setup                        | - 11                    |                              |          |
| V Comparison Comparison Compariso | ap Option                        |                         | Initialization               | Edit     |
| PLC1 : MELSEC Q Series [/ Project S                                                                                                    | Jetting                          |                         |                              | ^        |
| HMIDisat                                                                                                    | ale=0<br>lame=New project        |                         |                              |          |
| Wireless (0)                                                                                                    | een No. = 1                      |                         |                              |          |
| USBDevice (0) Latch Set<br>Communi                                                                                                    | t=0~0<br>ication Error Message=0 |                         |                              |          |
| USBError<br>StorageE                                                                                                    | Message=0<br>FrorMessage=1       |                         |                              | _        |
| Database                                                                                                    | eMessage=1                       |                         |                              |          |
| Control Panel                                                                                                    |                                  |                         |                              |          |
|                                                                                                    |                                  |                         |                              |          |
| 🔞 System 🛛 📩                                                                                                    | Douicos 🧮                        | Saruica                 | Ontion                       |          |
| System 🔛                                                                                                    | Devices                          |                         |                              |          |
|                                                                                                    |                                  | Serial                  |                              | ×        |
|                                                                                                    |                                  |                         |                              |          |
|                                                                                                    | 70                               | Serial Port:            | COM1 -                       |          |
|                                                                                                    |                                  | oon nun non co          | 00001                        |          |
| PLC Security                                                                                                    | Date/Time                        | Signal Level            |                              |          |
|                                                                                                    |                                  | 🖲 RS-232C 🔘 RS-42       | 22(4) 🔿 RS-485(2)            |          |
|                                                                                                    |                                  | Devid Deter             | 00400 -                      |          |
|                                                                                                    |                                  | Baud Rate.              | 36400 •                      |          |
|                                                                                                    | •                                | Data Rit:               | 8 🗸                          |          |
|                                                                                                    |                                  | butu bitti              |                              |          |
| Ethernet Serial                                                                                                    | HDMI                             | Stop Bit:               | 1 -                          |          |
|                                                                                                    |                                  |                         |                              |          |
|                                                                                                    |                                  | Parity Bit:             | None 🔹                       |          |
|                                                                                                    |                                  | Elawi                   | 0.6.6                        |          |
|                                                                                                    |                                  | FIOW.                   |                              |          |
|                                                                                                    | /Ping                            | Auto Search             | Loopback Test                |          |
| Diagnostic File                                                                                                    | Ping                             | ato ocuren              | LOOPDUCK TOST                |          |
| Manage                                                                                                    | r i i                            |                         |                              |          |
|                                                                                                    |                                  |                         | Apply Cancel                 |          |
|                                                                                                    |                                  |                         |                              |          |
|                                                                                                    |                                  |                         |                              |          |

| Items        | ТОР        | External device | Remarks |
|--------------|------------|-----------------|---------|
| Signal Level | RS-232C    | RS-232C         |         |
| (port)       | RS-422/485 | RS-422/485      |         |
| Baud Rate    | 38400      |                 |         |
| Data Bit     | 8          |                 |         |
| Stop Bit     | 1          |                 |         |
| Parity Bit   | None.      |                 |         |
|              |            |                 |         |

 $\ast$  The above settings are  $\underline{examples}$  recommended by the company.

| ltems        | Description                                                                                                 |
|--------------|----------------------------------------------------------------------------------------------------|
| Signal Level | Select the serial communication method between the TOP and an external device. (COM3 supports only RS-485.) |
| Baud Rate    | Select the serial communication speed between the TOP and an external device.                               |
| Data Bit     | Select the serial communication data bit between the TOP and an external device.                            |
| Stop Bit     | Select the serial communication stop bit between the TOP and an external device.                            |
| Parity Bit   | Select the serial communication parity bit check method between the TOP and an external device.             |

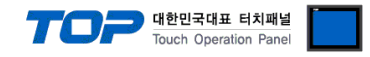

#### (2) Communication option setting

- $\blacksquare [Project] \rightarrow [Project properties] \rightarrow [PLC settings > COM > MELSEC Q Series]$ 
  - Set the options of the communication driver of MELSEC Q Series Computer Link in TOP Design Studio.

| Change HMI[H] Vert Add PLC (A) Change PLC[C] X Delete PLC[D]                                                                                                    |
|----------------------------------------------------------------------------------------------------|
|                                                                                                    |
| PC Setting   PC Setting     PC Setting     PL Setting     PL Setting     Alas Name:     PL Setting     PL Setting     PL Seting |
| < >> Apply Close                                                                                                    |

| Items         | Settings                                                                  | Remarks               |
|---------------|---------------------------------------------------------------------------|-----------------------|
| Interface     | Select "Computer Link".                                                   | Refer to "2. External |
| Protocol      | Select the communication protocol between the TOP and an external device. | device selection".    |
| TimeOut (ms)  | Set the time to wait for a response from an external device.              |                       |
| SendWait (ms) | Set the waiting time before sending a data request to an external device. |                       |
| Station No    | Enter the prefix of an external device.                                   |                       |

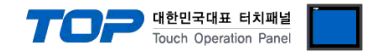

#### 3.2. Communication setting in TOP

\* This is a setting method when "Use HMI Setup" in the setting items in "3.1 TOP Design Studio" is not checked.

■ Touch the top of the TOP screen and drag it down. Touch "EXIT" in the pop-up window to go to the main screen.

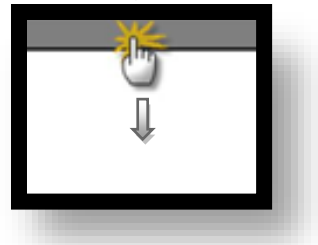

#### (1) Communication interface setting

■ [ Main screen > Control panel > Serial ]

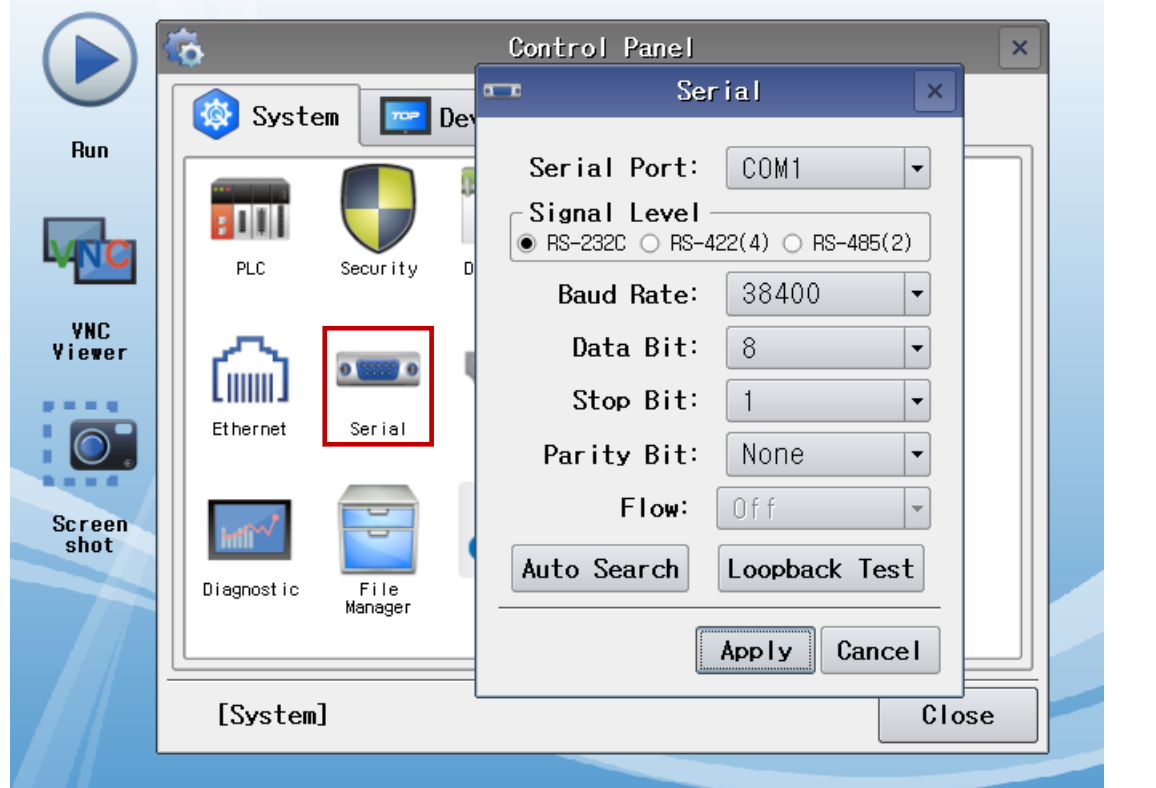

| Items        | ТОР        | External device | Remarks |
|--------------|------------|-----------------|---------|
| Signal Level | RS-232C    | RS-232C         |         |
| (port)       | RS-422/485 | RS-422/485      |         |
| Baud Rate    | 38400      |                 |         |
| Data Bit     | 8          |                 |         |
| Stop Bit     | 1          |                 |         |
| Parity Bit   | None.      |                 |         |

\* The above settings are examples recommended by the company.

| Items        | Description                                                                                                 |
|--------------|----------------------------------------------------------------------------------------------------|
| Signal Level | Select the serial communication method between the TOP and an external device. (COM3 supports only RS-485.) |
| Baud Rate    | Select the serial communication speed between the TOP and an external device.                               |
| Data Bit     | Select the serial communication data bit between the TOP and an external device.                            |
| Stop Bit     | Select the serial communication stop bit between the TOP and an external device.                            |
| Parity Bit   | Select the serial communication parity bit check method between the TOP and an external device.             |

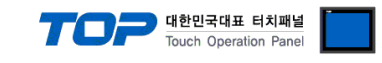

#### (2) Communication option setting

 $\blacksquare [Control Panel] \rightarrow [PLC]$ 

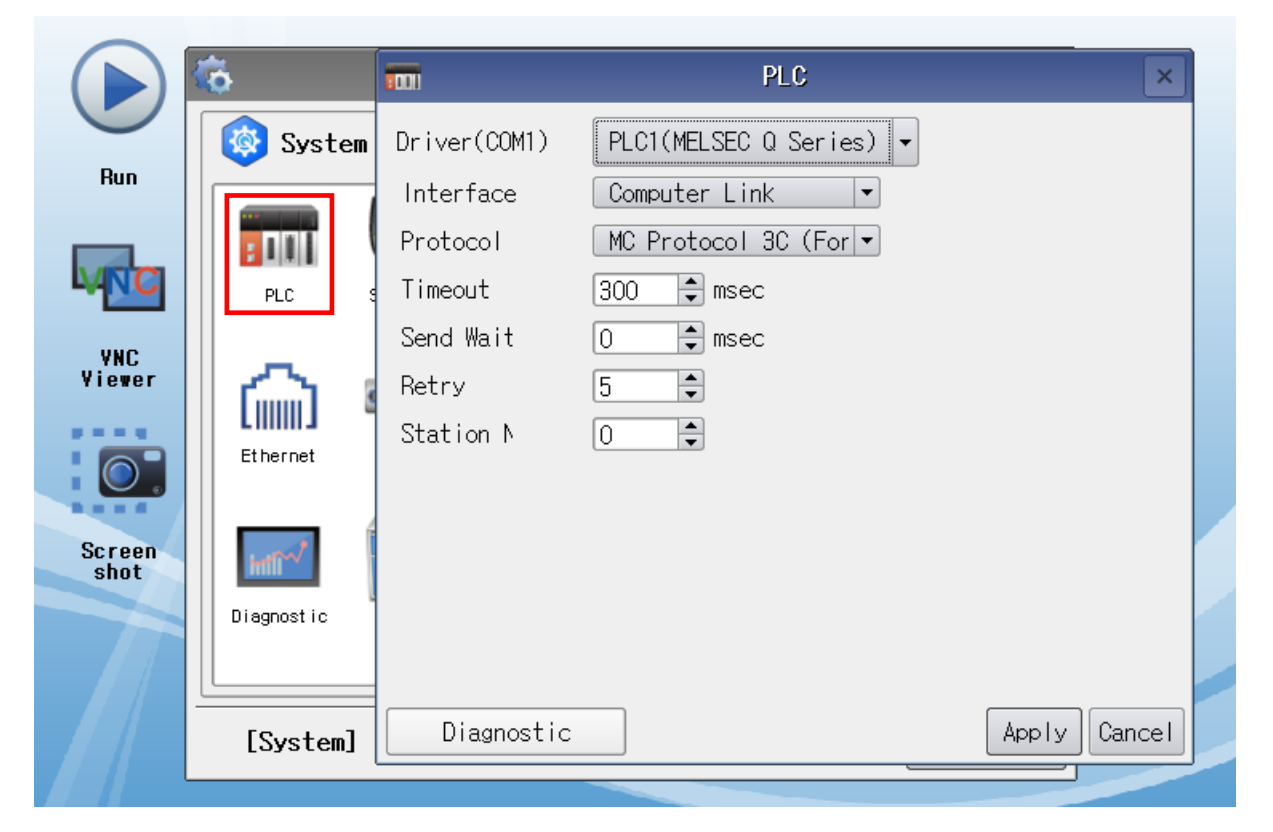

| Items         | Settings                                                                  | Remarks               |
|---------------|---------------------------------------------------------------------------|-----------------------|
| Interface     | Select "Computer Link".                                                   | Refer to "2. External |
| Protocol      | Select the communication protocol between the TOP and an external device. | device selection".    |
| TimeOut (ms)  | Set the time to wait for a response from an external device.              |                       |
| SendWait (ms) | Set the waiting time before sending a data request to an external device. |                       |
| Station No    | Enter the prefix of an external device.                                   |                       |

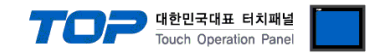

#### **3.3 Communication diagnostics**

■ Check the interface setting status between the TOP and an external device.

- Touch the top of the TOP screen and drag it down. Touch "EXIT" in the pop-up window to go to the main screen.
- Check that the settings of the connected ports in [Control Panel]  $\rightarrow$  [Serial] are the same as the settings of the external device.

Diagnosis of whether the port communication is normal or not

- Touch "Communication diagnostics" in [Control Panel]  $\rightarrow$  [PLC].
- Check whether communication is connected or not.

| Communication         | Communication setting normal                                                                      |
|-----------------------|---------------------------------------------------------------------------------------------------|
| diagnostics succeeded |                                                                                                   |
| Error message         | Communication setting abnormal                                                                    |
|                       | - Check the cable, TOP, and external device settings. (Refer to Communication diagnostics sheet.) |

■ Communication diagnostics sheet

- If there is a problem with the communication connection with an external terminal, please check the settings in the sheet below.

| Items           | Contents                |                              | Ch | eck | Remarks                                                  |
|-----------------|-------------------------|------------------------------|----|-----|----------------------------------------------------------|
| System          | How to connect the sys  | stem                         | OK | NG  | 1 Cystem configuration                                   |
| configuration   | Connection cable name   | •                            | OK | NG  | 1. System configuration                                  |
| ТОР             | Version information     |                              | OK | NG  |                                                          |
|                 | Port in use             |                              | OK | NG  |                                                          |
|                 | Driver name             | OK                           | NG |     |                                                          |
|                 | Other detailed settings | OK                           | NG |     |                                                          |
|                 | Relative prefix         | Project setting              | OK | NG  |                                                          |
|                 |                         | Communication<br>diagnostics | ОК | NG  | 2. External device selection<br>3. Communication setting |
|                 | Serial Parameter        | Transmission<br>Speed        | ОК | NG  |                                                          |
|                 |                         | Data Bit                     | OK | NG  |                                                          |
|                 |                         | Stop Bit                     | OK | NG  |                                                          |
|                 |                         | Parity Bit                   | OK | NG  |                                                          |
| External device | CPU name                | OK                           | NG |     |                                                          |
|                 | Communication port na   | OK                           | NG |     |                                                          |
|                 | Protocol (mode)         |                              | OK | NG  |                                                          |
|                 | Setup Prefix            |                              | OK | NG  |                                                          |
|                 | Other detailed settings |                              | ОК | NG  | 4 External device setting                                |
|                 | Serial Parameter        | Transmission<br>Speed        | ОК | NG  | 4. External device setting                               |
|                 |                         | Data Bit                     | OK | NG  |                                                          |
|                 |                         | Stop Bit                     | OK | NG  |                                                          |
|                 |                         | Parity Bit                   | OK | NG  |                                                          |
|                 | Check address range     |                              | OK | NG  | 6. Supported addresses                                   |

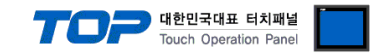

# 4. External device setting

For more detailed setting methods than described in this example, refer to the PLC user manual.

#### 4.1 Setting in GX Developer

**Step 1.** Double-click [Parameter] > [PLC parameter] in the "GX Developer" project window to pop-up the [Q parameter setting] Dialog Box.

Step 2. Select the [I/O Assignment] tab in the [Q parameter setting] Dialog Box.

Step 3. Set the [Type] of slots equipped with a communication module to Intelligent" in the [I/O Assignment(\*)] box.

Step 4. Click Select in the [I/O Assignment(\*)] box.

Set the Module type and Module name as a corresponding module in the Module selection window, and then click OK. Q parameter setting

| l | Slot    | Туре          |           | Model name      | Points       | StartXY |        | <b></b> |
|---|---------|---------------|-----------|-----------------|--------------|---------|--------|---------|
| ļ | PLC     | PLC           | -         |                 |              |         |        |         |
| l | 0(*-0)  | Intelli,      | •         |                 |              |         | Select |         |
|   | - Modul | e selection — |           |                 | 5 A          |         |        |         |
|   | Mod     | ule type      | Serial Co | mmunication/Mod | em Interface | Module  | 1      | •       |
|   |         |               |           |                 |              |         |        |         |

Step 5. Set each channel in the automatically open Switch SettingNo window.

In general cases, select 38400 bps, MC protocol (Type 1) like CH1.

In case of requiring high-speed communication, select 115200 bps. MC protocol (Type 5) does not support RS485 communication.

| ltem         |                       | CH1                 | CH2                 |   |
|--------------|-----------------------|---------------------|---------------------|---|
|              | Operation setting     | Independence        | Independence        |   |
|              | Data Bit              | 8                   | 8                   |   |
|              | Parity Bit            | None                | None                |   |
| Transmission | Odd Even Parity       | Odd                 | Odd                 |   |
| Setting      | Stop Bit              | 1                   | 1                   | = |
|              | Sum Check Code        | Exist               | Exist               |   |
|              | Online Change         | Enable              | Enable              |   |
|              | Change                | Enable              | Enable              |   |
| Communic     | ation rate setting    | 38400bps            | 38400bps            |   |
| Communicat   | ion protocol setting  | MC protocol (Type1) | MC protocol (Type1) |   |
| Station numb | per setting (0 to 31) | 0                   |                     |   |

Step 6. Send the set parameters to [Online] > [Write to PLC], and reset the PLC.

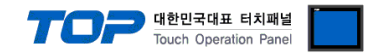

#### 4.2 Setting in GX Works2

**Step 1.** Double-click [Parameter] > [PLC parameter] in the "GX Works2" project window to pop-up the [Q parameter setting] Dialog Box.

Step 2. Select the [I/O Assignment] tab in the [Q parameter setting] Dialog Box.

Click New Module in the [I/O Assignment(\*)] box.

Set the Module type and Module name as a corresponding module in the Module selection window, and then click OK. Q Parameter Setting

| No.                                                      | Slot                                                                                                    | Туре                                                                            |                                                        | Model Name                                                                                     | Points                                                         | Start XY                 | •          | Switch Settin    |
|----------------------------------------------------------|----------------------------------------------------------------------------------------------------|---------------------------------------------------------------------------------|--------------------------------------------------------|------------------------------------------------------------------------------------------------|----------------------------------------------------------------|--------------------------|------------|------------------|
| 0                                                        | PLC                                                                                                    | PLC                                                                             | -                                                      |                                                                                                |                                                                | <u></u>                  |            | Data da da catta |
| 1                                                        | 0(*-0)                                                                                                    |                                                                                 | •                                                      |                                                                                                |                                                                | <u> </u>                 | -          | Detailed Setti   |
| 2                                                        | 1(*-1)                                                                                                    | -                                                                               | •                                                      |                                                                                                |                                                                | •                        | -          | Select DLC to    |
| 3                                                        | 2(*-2)                                                                                                    |                                                                                 | -                                                      |                                                                                                | -                                                              | ,<br>                    | -          | Selectrice typ   |
| 4                                                        | 3(*-3)                                                                                                    |                                                                                 | -                                                      |                                                                                                | -                                                              |                          | -          | New Module       |
| 5                                                        | 4(~-4)                                                                                                    | - 1                                                                             | Now Madula                                             |                                                                                                |                                                                |                          |            | -X               |
| 6                                                        | 5(*-5)                                                                                                    | -                                                                               | New Module                                             |                                                                                                |                                                                | §                        |            |                  |
| Assig<br>Leav                                            | ining the I/O a<br>ing this setting                                                                             | ddress is not necessary as t<br>blank will not cause an erro                    | Module T<br>Module N                                   | ype Serial Communication                                                                       | Modem Interface Modu                                           | le _                     | •          |                  |
| Assig<br>Leav<br>Base                                    | ning the I/O a<br>ing this setting<br>Setting(*1) —                                                             | ddress is not necessary as t<br>blank will not cause an erro                    | Module T<br>Module N                                   | ype Serial Communication                                                                       | Modem Interface Modu                                           | le                       | •          |                  |
| Assig<br>Leav<br>Base                                    | ning the I/O a<br>ing this setting<br>Setting(*1)<br>Main                                                       | ddress is not necessary as t<br>blank will not cause an erro<br>Base Model Name | Module T<br>Module N<br>— Mount Pos                    | ype Serial Communication<br>Name QJ71C24N                                                      | Modem Interface Modu                                           | le _                     | -          |                  |
| Assi <u>c</u><br>Leav<br>Base                            | ing the I/O a<br>ing this setting<br>Setting(*1)                                                                | ddress is not necessary as t<br>blank will not cause an erro<br>Base Model Name | Module T<br>Module N<br>– Mount Pos<br>Base No.        | ype Serial Communication<br>lame QJ71C24N<br>ition Mounted                                     | Modem Interface Modu<br>Slot No. 0                             | ile                      | • 1/0 #    | Assignment       |
| Assi <u>c</u><br>Leav<br>Base                            | ning the I/O a<br>ing this setting<br>Setting(*1)                                                               | ddress is not necessary as t<br>blank will not cause an erro<br>Base Model Name | Module T<br>Module N<br>Mount Pos<br>Base No.          | ype Serial Communication<br>lame Q371C24N<br>ition                                             | Modem Interface Modu                                           | Acknowledge              | • I/O #    | Assignment       |
| Assig<br>Leav<br>Base<br>Ext<br>Ext                      | ning the I/O a<br>ing this setting<br>Setting(*1)<br>Main<br>Base1<br>Base2<br>Base3                            | ddress is not necessary as t<br>blank will not cause an erro<br>Base Model Name | Module T<br>Module N<br>Mount Pos<br>Base No.          | ype Serial Communication<br>lame QJ71C24N<br>ition<br>-   Mounted<br>fy start XY address 0000  | Modem Interface Modu<br>Slot No. 0 :                           | Acknowledge<br>2 points] | •<br>1/0 # | Assignment       |
| Assig<br>Leav<br>Base<br>Ext<br>Ext<br>Ext               | ning the I/O a<br>ing this setting<br>Setting(*1)<br>Main<br>Base1<br>Base2<br>Base3<br>Base4                   | ddress is not necessary as t<br>blank will not cause an erro<br>Base Model Name | Module T<br>Module N<br>Mount Pos<br>Base No.          | ype Serial Communication<br>Name QJ71C24N<br>Sector Mounted<br>Sector Mounted                  | Modem Interface Modu<br>Slot No. 0 ::<br>(H) 1 Slot Occupy [3: | Acknowledge<br>2 points] | • I/O #    | Assignment       |
| Assig<br>Leav<br>Base<br>Ext<br>Ext<br>Ext<br>Ext        | ning the I/O a<br>ing this setting<br>Setting(*1)<br>Main<br>Base1<br>Base2<br>Base3<br>Base4<br>Base5          | ddress is not necessary as t<br>blank will not cause an erro<br>Base Model Name | Module T<br>Module N<br>Mount Pos<br>Base No.          | ype Serial Communication<br>Name QJ71C24N<br>ition<br>-   Mounted<br>Ify start XY address 0000 | Modem Interface Modu<br>Slot No. 0                             | Acknowledge<br>2 points] | • I/O #    | Assignment       |
| Assig<br>Leav<br>Base<br>Ext<br>Ext<br>Ext<br>Ext<br>Ext | ning the I/O a<br>ing this setting<br>Setting(*1)<br>Main<br>Base1<br>Base2<br>Base3<br>Base4<br>Base5<br>Base6 | ddress is not necessary as t<br>blank will not cause an erro<br>Base Model Name | Module T<br>Module N<br>Mount Pos<br>Base No.<br>Speci | ype Serial Communication<br>Name QJ71C24N<br>ition<br>-   Mounted<br>ify start XY address 0000 | Modem Interface Modu<br>Slot No. 0                             | Acknowledge<br>2 points] | • I/O #    | Issignment       |

**Step 3.** Set each channel in the [Intelligent Function Module] > [Module Name] > Switch Setting window of the project window. In general cases, select 38400 bps, MC protocol (Type 1) like CH1.

In case of requiring high-speed communication, select 115200 bps. MC protocol (Format 5) does not support RS485 communication.

| € <b>@</b><br>  <b>@</b><br> ( | Para<br>Inte | am<br>ellig<br>00            | eter<br>gent Function N<br>00:QJ71C24N<br>Switch Setting | /lodule               |                        |                        |
|--------------------------------|--------------|------------------------------|----------------------------------------------------------|-----------------------|------------------------|------------------------|
|                                |              | Switch Setting 0000:QJ71C24N |                                                          | 00:QJ71C24N           |                        | <b>X</b>               |
|                                |              |                              |                                                          | Item                  | CH1                    | CH2                    |
|                                |              |                              |                                                          | Operation setting     | Independent            | Independent            |
|                                |              |                              |                                                          | Data Bit              | 8                      | 8                      |
|                                | i            |                              |                                                          | Parity Bit            | None                   | None                   |
|                                | Gl           |                              | Transmission                                             | Even/odd parity       | Odd                    | Odd                    |
| ÷                              | Pre          |                              | Setting                                                  | Stop bit              | 1                      | 1                      |
|                                | PC           |                              |                                                          | Sum check code        | Exist                  | Exist                  |
| - <u>-</u>                     |              |                              |                                                          | Online Change         | Enable                 | Enable                 |
| ±                              |              |                              |                                                          | Setting modifications | Enable                 | Enable                 |
| ····                           |              |                              | Communica                                                | tion rate setting     | 38400bps               | 38400bps               |
|                                |              |                              | Communicatio                                             | on protocol setting   | MC protocol (Format 1) | MC protocol (Format 1) |
|                                |              |                              | Station number                                           | er setting (0 to 31)  | 0                      |                        |

Step 4. Send the set parameters to [Online] > [Write to PLC], and reset the PLC.

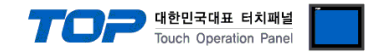

## 5. Cable table

This chapter introduces a cable diagram for normal communication between the TOP and the corresponding device.

(The cable diagram described in this section may differ from the recommendations of "Mitsubishi Electric Corporation")

#### 5.1. Cable table 1

■ RS-232C (1:1 connection)

| CC                  | M      |        |                  |        | PI     | LC                  |
|---------------------|--------|--------|------------------|--------|--------|---------------------|
| Pin                 | Signal | Pin    | Cable connection | Pin    | Signal | Pin                 |
| arrangement*Note 1) | name   | number |                  | number | name   | arrangement*Note 1) |
| 1 5                 | CD     | 1      |                  | 1      | CD     | 5 1                 |
| (° °)               | RD     | 2      |                  | 2      | RD     | (° °)               |
|                     | SD     | 3      |                  | 3      | SD     |                     |
| Based on            | DTR    | 4      | •                | 4      | DTR    | Based on            |
| communication       | SG     | 5      |                  | 5      | SG     | communication       |
| cable connector     | DSR    | 6      | •                | 6      | DSR    | cable connector     |
| front,              | RTS    | 7      | •                | 7      | RTS    | front,              |
| D-SUB 9 Pin male    | CTS    | 8      | •                | 8      | CTS    | D-SUB 9 Pin male    |
| (male, convex)      |        | 9      |                  | 9      |        | (male, convex)      |

\*Note 1) The pin arrangement is as seen from the connecting side of the cable connection connector.

#### ■ **RS-422** (1:1 connection)

| COM                 |        |        |                                   |        | PLC             |
|---------------------|--------|--------|-----------------------------------|--------|-----------------|
| Pin                 | Signal | Pin    | Cable connection                  | Signal | Din arrangement |
| arrangement*Note 1) | name   | number |                                   | name   |                 |
| 1 5                 | RDA    | 1      |                                   | SDA    |                 |
|                     |        | 2      | •                                 | SDB    |                 |
|                     |        | 3 RDA  |                                   |        |                 |
| Based on            | RDB    | 4      | └─── <b>┥</b> │ <del>१</del> ──── | RDB    |                 |
| communication       | SG     | 5      |                                   | SG     | RDB FG FG RDA   |
| cable connector     | SDA    | 6      | •                                 |        |                 |
| front,              |        | 7      |                                   |        |                 |
| D-SUB 9 Pin male    |        | 8      |                                   |        |                 |
| (male, convex)      | SDB    | 9      | •                                 |        |                 |

\*Note 1) The pin arrangement is as seen from the connecting side of the cable connection connector.

#### ■ RS-485 (1:1 connection)

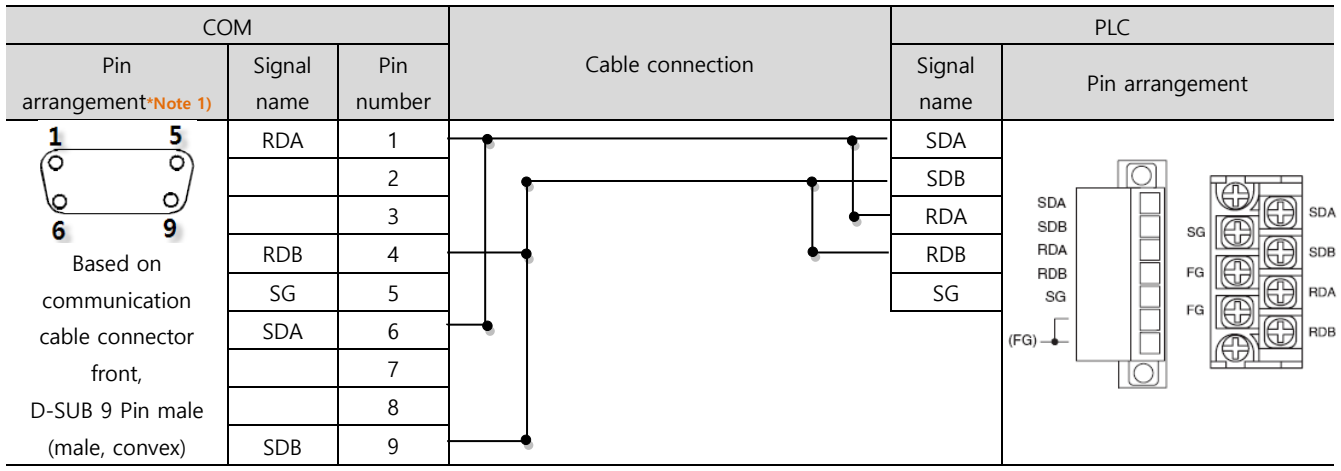

\*Note 1) The pin arrangement is as seen from the connecting side of the cable connection connector.

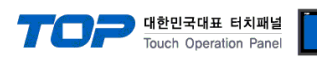

**RS-422** (1:N connection) – Refer to 1:1 connection to connect in the following way.

| TOP         | Cable connection and signal direction | PLC         | Cable connection and signal | PLC         |
|-------------|---------------------------------------|-------------|-----------------------------|-------------|
| Signal name |                                       | Signal name | direction                   | Signal name |
| RDA         |                                       | SDA         |                             | SDA         |
| RDB         |                                       | SDB         |                             | SDB         |
| SDA         |                                       | RDA         |                             | RDA         |
| SDB         |                                       | RDB         |                             | RDB         |
| SG          |                                       | SG          |                             | SG          |

**RS-485** (1:N/N:1 connection) – Refer to 1:1 connection to connect in the following way.

| TOP         | Cable connection and signal direction | PLC         | Cable connection and signal | PLC         |
|-------------|---------------------------------------|-------------|-----------------------------|-------------|
| Signal name |                                       | Signal name | direction                   | Signal name |
| RDA         |                                       | SDA         | - P                         | SDA         |
| RDB         |                                       | SDB         |                             | SDB         |
| SDA         | ╞╼╎╴╶╴╵┕╌╴                            | RDA         | ╞━┥│    │┕━─                | RDA         |
| SDB         | <b>├</b> ─�                           | RDB         | <u> </u>                    | RDB         |
| SG          |                                       | SG          |                             | SG          |

#### 5.2. Cable table 2

| ■ <b>RS-232C</b> (1:1 co | nnection) |        |                          |        |        |                     |
|--------------------------|-----------|--------|--------------------------|--------|--------|---------------------|
| COM1 / COM2              |           |        |                          |        | Р      | LC                  |
| Pin                      | Signal    | Pin    | Cable connection         | Pin    | Signal | Pin                 |
| arrangement*Note 1)      | name      | number |                          | number | name   | arrangement*Note 1) |
|                          | CD        | 1      | •                        | 1      | RD     | 6 4 2               |
| 1 5                      | RD        | 2      |                          | 2      | SD     |                     |
|                          | SD        | 3      | • •                      | 3      | SG     |                     |
| 6 9                      | DTR       | 4      |                          | 4      |        | 507                 |
| Based on                 | SG        | 5      | <b>├</b> ─── <b>↓</b> ₱─ | 5      | DSR    | 3                   |
| communication            | DSR       | 6      |                          | 6      | DTR    | Based on            |
| cable connector          | RTS       | 7      |                          |        |        | communication       |
| front,                   | CTS       | 8      |                          |        |        | cable connector     |
| D-SUB 9 Pin male         |           | 9      |                          |        |        | front,              |
| (male, convex)           |           |        |                          |        |        | D-SUB 6 Pin male    |
|                          |           |        |                          |        |        | (male, convex)      |

\*Note 1) The pin arrangement is as seen from the connecting side of the cable connection connector.

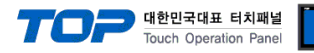

# 6. Supported addresses

#### The devices available in TOP are as follows:

The device range (address) may differ depending on the CPU module series/type. The TOP series supports the maximum address range used by the external device series. Please refer to each CPU module user manual and be take caution to not deviate from the address range supported by the device you want to use.

| Device                             | Bit Address              | Word Address          | Word Address NOTE      | 32 BIT      |
|------------------------------------|--------------------------|-----------------------|------------------------|-------------|
| Input Relay                        | X0000 ~ X1FFF (HEX)      | X0000 ~ X1FF0 (HEX)   | X***0 *Note 1)         |             |
| Output Relay                       | Y0000 ~ Y1FFF (HEX)      | Y0000 ~ Y1FF0 (HEX)   | Y***0 *Note 1)         |             |
| Internal Relay                     | M0000 ~ M61439           | M0000 ~ M61424        | M0000 + 16*n *Note 2)  |             |
| Special Relay                      | SM0000 ~ SM2047          | SM0000 ~ SM2032       | SM0000 + 16*n *Note 2) |             |
| Latch Relay                        | L0000 ~ L32767           | L0000 ~ L32752        | L0000 + 16*n *Note 2)  |             |
| Annunciator                        | F0000 ~ F32767           | F0000 ~ F32752        | F0000 + 16*n *Note 2)  |             |
| Edge Relay                         | V0000 ~ V32767           | V0000 ~ V32752        | V0000 + 16*n *Note 2)  |             |
| Step Relay                         | S0000 ~ S8191            | S0000 ~ S8176         | S0000 + 16*n *Note 2)  |             |
| Link Relay                         | B0000 ~ BEFFF (HEX)      | B0000 ~BEFF0 (HEX)    | B***0 *Note 1)         |             |
| Special Link Relay                 | SB0000 ~ SB7FF0 (HEX)    | SB0000 ~ SB7FF0 (HEX) | SB***0 *Note 1)        |             |
| Timer<br>(contact)                 | TS00000 ~ TS25471        | TS00000 ~ TS25456     |                        |             |
| Timer<br>(coil)                    | TC00000 ~ TC25471        | TC00000 ~ TC25456     |                        |             |
| Aggregate Timer<br>(contact)       | SS00000 ~ SS25471        | SS00000 ~ SS25456     |                        |             |
| Aggregate Timer<br>(coil)          | SC00000 ~ SC25471        | SC00000 ~ SC25456     |                        | /H *Note 3) |
| Counter<br>(contact)               | CS00000 ~ CS25471        | CS00000 ~ CS25456     |                        |             |
| Counter<br>(coil)                  | CC00000 ~ CC25471        | CC00000 ~ CC25456     |                        |             |
| Timer<br>(current value)           | TN00000.0 ~ TN25471.15   | TN00000 ~ TN25471     |                        |             |
| Aggregate Timer<br>(current value) | SN00000.0 ~ SN25471.15   | SN00000 ~ SN25471     |                        |             |
| Counter<br>(current value)         | CN00000.0 ~CN25471.15    | CN00000 ~ CN25471     |                        |             |
| Data Dagistar                      | D0000000.0 ~ D4212223.15 | D0000000 ~ D4212223   | Binary Protocol        |             |
| Data Register                      | D000000.0 ~ D999999.15   | D000000 ~ D999999     | ASCII Protocol         |             |
| Special Data<br>Register           | SD0000.0 ~ SD2255.15     | SD0000 ~ SD2255       |                        |             |
| Link Register                      | W000000.0 ~ W4045FF.F    | W000000 ~ W4045FF     |                        | ]           |
| Link Special                       | SW0000.0 ~ SW7FFF.F      | SW0000 ~ SW7FFF       |                        | ]           |
| Index                              | Z00.0 ~ Z19.15           | Z00 ~ Z19             |                        | ]           |
| File Register                      |                          | Custom range          |                        | ]           |

\*Note 1) For bit addresses with hexadecimal "0~F" notations, use the initial 0 bit as the word address

\*Note 2) When using a bit address that uses decimals, use a word address in units of "16"

\*Note 3) The lower 16 BIT data of 32 BIT data is saved in the address whose screen has been registered, and the upper 16 BIT data is saved in the address next to the address whose screen has been registered.

Ex. When saving 32BIT data hexadecimal data 12345678 in address D00100, it is saved to 16BIT device address as follows:

|   | Items                       | 32BIT    | 16     | BIT    |
|---|-----------------------------|----------|--------|--------|
|   | Address                     | D00100   | D00100 | D00101 |
| _ | Input data<br>(hexadecimal) | 12345678 | 5678   | 1234   |